# **Documentation Utilisateur**

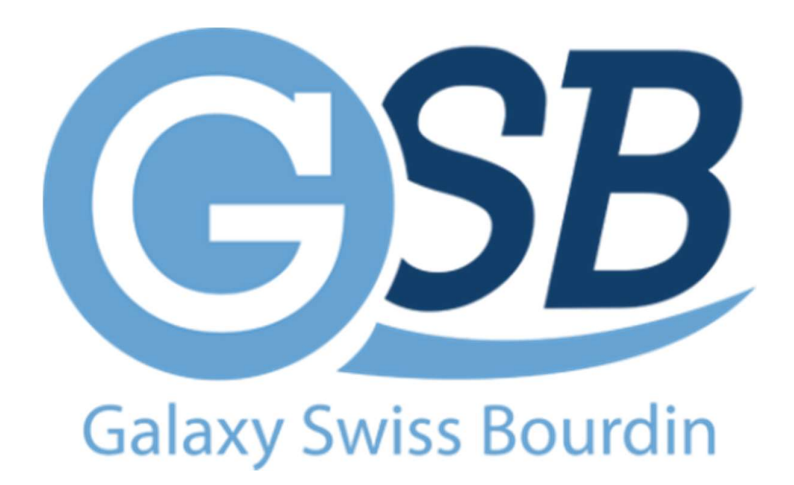

## **Page connexion**

| 11 | Galaxy Swiss Bourdin |        |
|----|----------------------|--------|
| 1  | Connexion            |        |
|    | Nom d'utilisateur    | TE CON |
| 1  | Mot de passe         |        |
|    | Valider              |        |
|    |                      |        |

Cette page permet aux utilisateurs de ce connecté il suffit de rentrer ces identifiant et vous serez connecté soit en tant que visiteur, d'administrateur et sinon comptable selon votre profil.

### Visiteur

| Sonjour Pascal Bentot            |          |               | Visiteu         |  |
|----------------------------------|----------|---------------|-----------------|--|
|                                  | Fic      | he Frais      |                 |  |
| CR : Fiche crée, saisie en cours |          | sie cloturée  | RB : Remboursée |  |
| ID : 4                           | Modifier | Consulter     | ID : RB         |  |
| ID : 3                           | Modifier | Consulter     | ID : CL         |  |
| ID : 6                           | Modifier | Consulter     | ID : CL         |  |
|                                  | Ajoute   | r fiche frais |                 |  |

Le visiteur une fois connecté aura une interface comme celle-ci.

Il pourra Modifier une fiche de frais en cliquant sur « Modifier », consulter une de ces fiches de frais en cliquant sur « Consulter » ou alors créer une fiche de frais en cliquant sur « Ajouter fiche frais ».

#### Page modifier

| Valider                   |                             | Supprimer                |  |  |  |  |  |  |
|---------------------------|-----------------------------|--------------------------|--|--|--|--|--|--|
|                           | Ajout fiche frais / ID : 12 |                          |  |  |  |  |  |  |
|                           | Frais au forfait            |                          |  |  |  |  |  |  |
| 🗆 Forfait Etape 🗌 Frais K | ilométrique 🛛 Nuitée Hôtel  | Piscine Repas Restaurant |  |  |  |  |  |  |
|                           | Frais Hors forfait          |                          |  |  |  |  |  |  |
| jj/r                      | nm/aaaa                     |                          |  |  |  |  |  |  |
| Lib                       | elle                        |                          |  |  |  |  |  |  |
| Prix                      | K                           |                          |  |  |  |  |  |  |
|                           | Ajouter                     |                          |  |  |  |  |  |  |

Une fois que vous avez crée une fiche de frais il faudra alors cliquer sur modifier pour saisir des informations.

Une fois dans la page modifier il vous est affiché les frais au forfait qui vous est autoriser et vous cocherai celle donc vous avez besoin. Puis si vous faites du hors forfait il est possible de le saisir dans les champs concernés.

Une fois les informations saisis vous avez la possibilité de validé la fiche de frais ou sinon de supprimer la fiche de frais.

#### **Page Consulter**

| Fiche de frais / ID : 4   |                                    |                                        |                  |  |  |
|---------------------------|------------------------------------|----------------------------------------|------------------|--|--|
| Frais au forfait          |                                    |                                        |                  |  |  |
|                           | Forfait Etape 🛛 Frais Kilométrique | Nuitée Hôtel Piscine                   | Repas Restaurant |  |  |
|                           |                                    |                                        |                  |  |  |
| Listes Frais Hors forfait |                                    |                                        |                  |  |  |
| Mois : Décembre           | Date : 2020-12-11                  | Libelle : Self                         | Montant : 5      |  |  |
| Mois : Décembre           | Date : 2020-12-11                  | s Frais Hors forfait<br>Libelle : Self | Montant : 5      |  |  |

Cette page vous permet de juste de consulter votre fiche de frais mais vous ne pourrez pas l'éditer.

## Comptable

| Comptable                 |                                                        |                                                                    |                                    |  |
|---------------------------|--------------------------------------------------------|--------------------------------------------------------------------|------------------------------------|--|
| CR : Fiche crée saisie en | cours par l'utilisateur<br>/!\ Rembourser un utilisate | CL : Saisie cloturée<br>ur seulement si son état est en saisie clo | RB : Remboursée<br>oturée (CL) /!\ |  |
| ID : 4                    | IDVisiteur : 6                                         | Consulter                                                          | Etat : RB                          |  |
| ID : 3                    | IDVisiteur : 6                                         | Consulter                                                          | Etat : CL                          |  |
| ID : 5                    | IDVisiteur : 28                                        | Consulter                                                          | Etat : CL                          |  |
| ID : 6                    | IDVisiteur : 6                                         | Consulter                                                          | Etat : CL                          |  |

La page comptable vous affiche les fiches de frais de chaque utilisateur.

Vous avez l'ID de la fiche de frais, l'ID du visiteur qui a crée sa fiche de frais, vous pourrez la consulter afin de changer son état et vous avez l'état de la fiche.

#### Consulter

| Rembourser                                                                       | Eta               | t: CL          |             |  |  |
|----------------------------------------------------------------------------------|-------------------|----------------|-------------|--|--|
| Fiche de frais / ID : 5                                                          |                   |                |             |  |  |
|                                                                                  | Frais a           | u forfait      |             |  |  |
| 🗌 Forfait Etape 🗌 Frais Kilométrique 🗌 Nuitée Hôtel 🗌 Piscine 🗌 Repas Restaurant |                   |                |             |  |  |
| Listes Frais Hors forfait                                                        |                   |                |             |  |  |
| Mois : Décembre                                                                  | Date : 2020-12-11 | Libelle : Self | Montant : 5 |  |  |

Consulter vous permet d'afficher de voir une fiche de frais et si l'état est en CL vous pourrez alors rembourser le visiteur, cependant si l'état de la fiche est en CR vous ne devez pas toucher à la fiche de frais sa veut dire qu'il n'a pas saisi ses informations.

## Administrateur

La page administrateur vous permet d'inscrire une personne, d'ajouter un frais forfait a la liste des frais forfait, d'avoir la liste des frais forfait et d'avoir la liste des personnes.

| Administrateur       |               |  |  |  |  |  |
|----------------------|---------------|--|--|--|--|--|
| Ajouter une personne |               |  |  |  |  |  |
|                      |               |  |  |  |  |  |
| Nom                  | Prenom        |  |  |  |  |  |
|                      |               |  |  |  |  |  |
| mschon1              |               |  |  |  |  |  |
|                      |               |  |  |  |  |  |
| Ville                | Adresse       |  |  |  |  |  |
|                      |               |  |  |  |  |  |
| Code postal          | Visiteur      |  |  |  |  |  |
| Inscrire             |               |  |  |  |  |  |
|                      |               |  |  |  |  |  |
| Ajouter              | frais forfait |  |  |  |  |  |
|                      |               |  |  |  |  |  |
| Id Libelle           | Montant       |  |  |  |  |  |
|                      |               |  |  |  |  |  |
| Valider              |               |  |  |  |  |  |
|                      |               |  |  |  |  |  |
|                      |               |  |  |  |  |  |

| Listes frais forfait |                    |        |   |  |  |
|----------------------|--------------------|--------|---|--|--|
| ETP                  | Forfait Etape      | 110.00 | x |  |  |
| KM                   | Frais Kilométrique | 0.62   | x |  |  |
| NUI                  | Nuitée Hôtel       | 80.00  | x |  |  |
| PSC                  | Piscine            | 15.00  | x |  |  |
| REP                  | Repas Restaurant   | 25.00  | x |  |  |

| Listes des personnes |      |          |         |           |       |                      |       |           |
|----------------------|------|----------|---------|-----------|-------|----------------------|-------|-----------|
|                      | Туре | Nom      | Prenom  | Login     | Mdp   | Adresse              | Ср    | Ville     |
| x                    | 0    | Bentot   | Pascal  | pbentot   | doyw1 | 11 allée des Cerises | 46512 | Bessines  |
| ×                    | 0    | Bunisset | Francis | fbunisset | 4vbnd | 10 rue des Perles    | 93100 | Montreuil |
| x                    | 0    | Bunisset | Denise  | dbunisset | s1y1r | 23 rue Manin         | 75019 | paris     |
| x                    | 0    | Cacheux  | Bernard | bcacheux  | uf7r3 | 114 rue Blanche      | 75017 | Paris     |